## 慈雲山聖文德天主教小學 有關「電子通告」應用程式的安裝及使用指引

1. 家長請透過智能手機下載 App「校家角」應用程式。

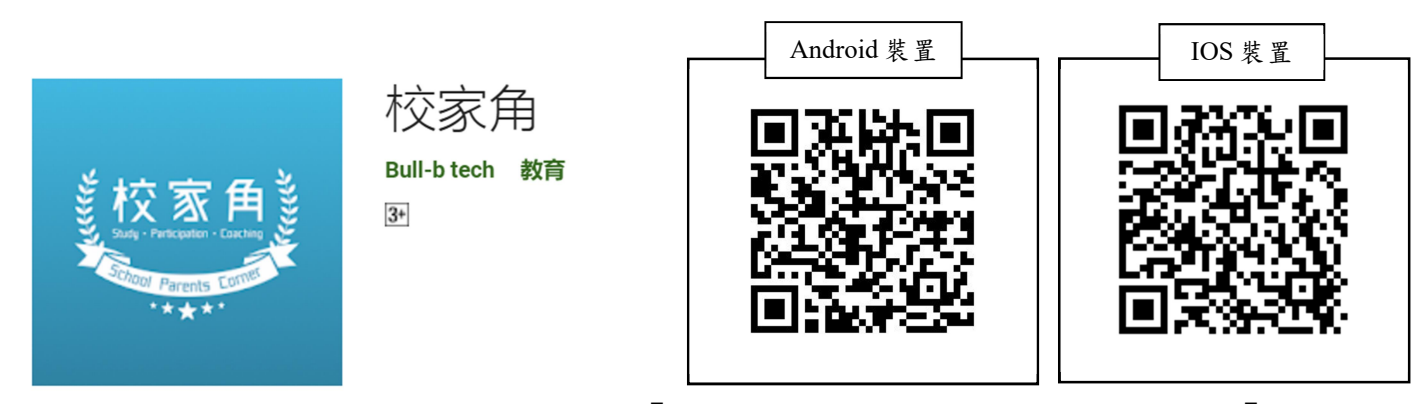

- 註冊家長帳號時,需要準備子女的「家長提取碼」(家長提取碼見附件「2020-2021年度學生網上資料」)。
- 3. 家長註冊時需要輸入個人手提電話號碼作即時認證、日後登入及重設密碼之用。
- -名子女可同時註冊多位家長帳號,每位家長均擁有權限回覆通告,但每項通告
  只能回覆一次。
- 5. 一位家長可註冊多名子女。
- 6. 請家長切勿將密碼交予子女,以確保家長回覆校方發出的電子通告時,是親自確 認知悉通告內容。
- 7. 安裝步驟如下,在安裝過程中,如有任何疑問,請向本校資訊科技員查詢。

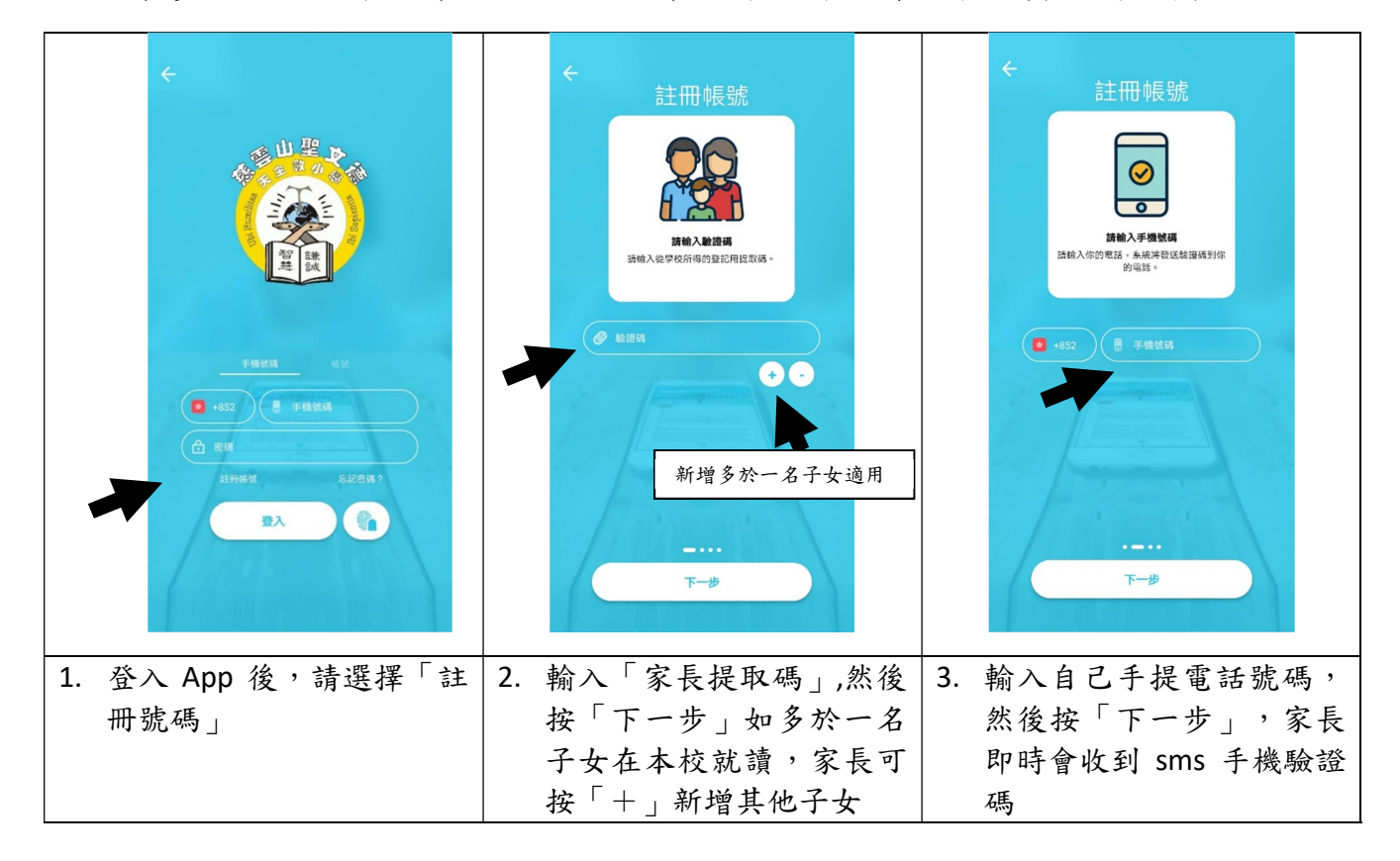

| ← 註冊帳號                                            | ← 註冊帳號                   |                                                            |
|---------------------------------------------------|--------------------------|------------------------------------------------------------|
|                                                   |                          |                                                            |
| <b>手機驗證碼</b><br>一組穴位驗證碼已發成至空的電話 · 請於<br>下方輸入勉證碼 。 | 移戶稅重<br>調輸入全名及密碼以設定你的用戶。 | 重文価 1A - 01  型方薄 (家長)  推薦功能  正方薄 (家長)  推薦力能  正言 55    現代和名 |
|                                                   |                          | 型生更新<br>2019-12-24                                         |
|                                                   |                          |                                                            |
| <br>**                                            |                          |                                                            |
| 4. 輸入 6 個位的 sms 驗證                                | 5. 輸入家長姓名及自設密碼           | 6. 用戶畫面會顯示學生姓                                              |
| 碼,然後按「下一步」                                        | (重覆輸入 2 次),然後<br>按「確認」   | 名、班別及學號                                                    |

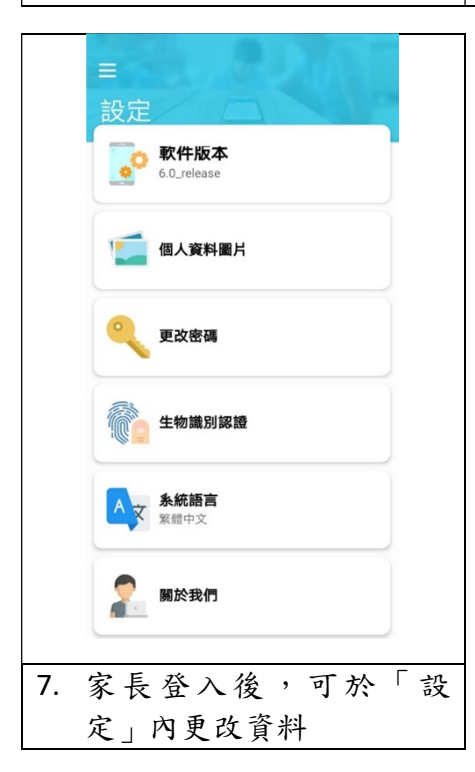